## ブラウザ型運用テスト実施方法

20121111

【運用テスト専用接続先】

URL https://www.uoroku-edi.jp/ku2/ (デモサイトで運用テストをします) 注)本番のURLは https://www.uoroku-edi.jp/ku1/ となります。

【運用テスト専用 ユーザID/パスワード】

|   |                   | ユーザーID  | パスワード |
|---|-------------------|---------|-------|
| デ | <sup>デ</sup> モサイト | uorokub | bbbb  |

【運用テストデータ】 テスト用サンプルデータがセットされています。

・発注データ ・受領データ ・支払データ ・発注予定データ

【運用テスト手順】

- ブラウザ型メニューで

   ①発注一覧表
   (EOS発注のお取引先が対象)
   を選択し、発注一覧表の表示及び帳票印刷を行って下さい。
   注)確認ボタンのクリックは必ず行って下さい
   ②出荷入力(EOS)
   (EOS発注のお取引先が対象)
   を選択し、発注データに対する出荷データ登録を行って下さい。
- ★ ③ 出荷入力(手書き)
   (必須)
   電話・FAX発注の場合、これを選択し出荷データ登録を行って下さい。
  - ④④(衣料・出荷入力(手書き))(衣料のお取引先が対象)電話・FAX発注の場合、これを選択し出荷データ登録を行って下さい。
- ★ ⑤ 出荷一覧表 (必須) を選択し、②③④で登録した出荷データの出荷一覧表の印刷を行って下さい。

注)センター納品の場合、出荷一覧表は不要ですが、追加発注(電話・FAX)分は センター納品でも必要となります。なお、納品の際は3部の添付をお願いします。

- ⑥ 出荷控ダウンロード (任意) を選択し、②③④で登録した出荷データのダウンロードを行って下さい。
- ★ ⑦ 受領一覧表 (必須)
  を選択し、受領一覧表の表示及び帳票印刷を行って下さい。
- ★ ⑧ 支払案内書 (必須) を選択し、支払案内書の表示及び帳票印刷を行って下さい。
  - ⑨ 以上の項目が成功した後、『運用テスト成功確認書』を弊社まで送付願います。